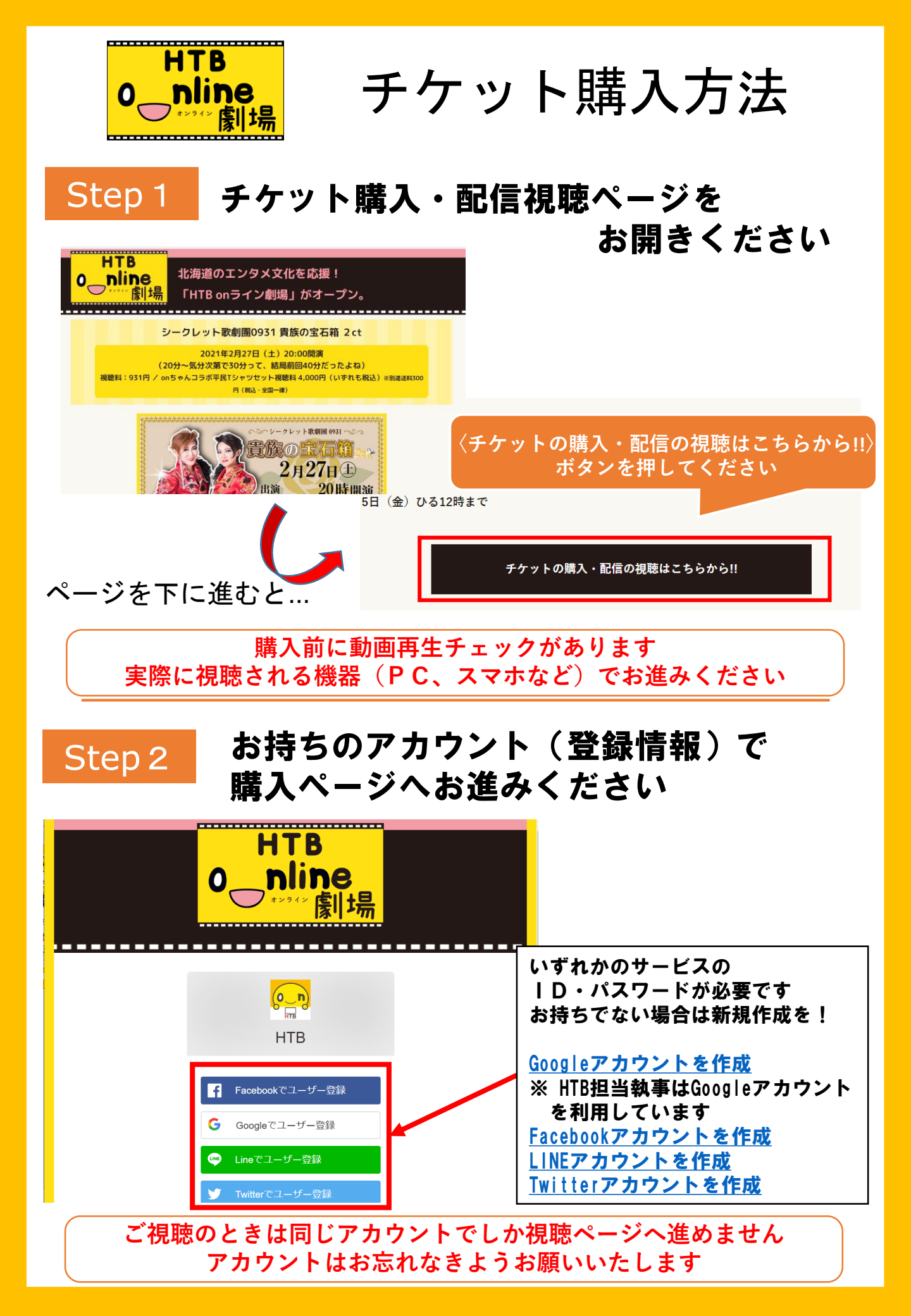

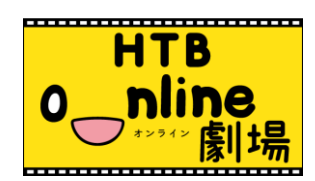

チケット購入方法

## Step 3

## サンプル動画が見れることをご確認の後、 チケットをお選びください

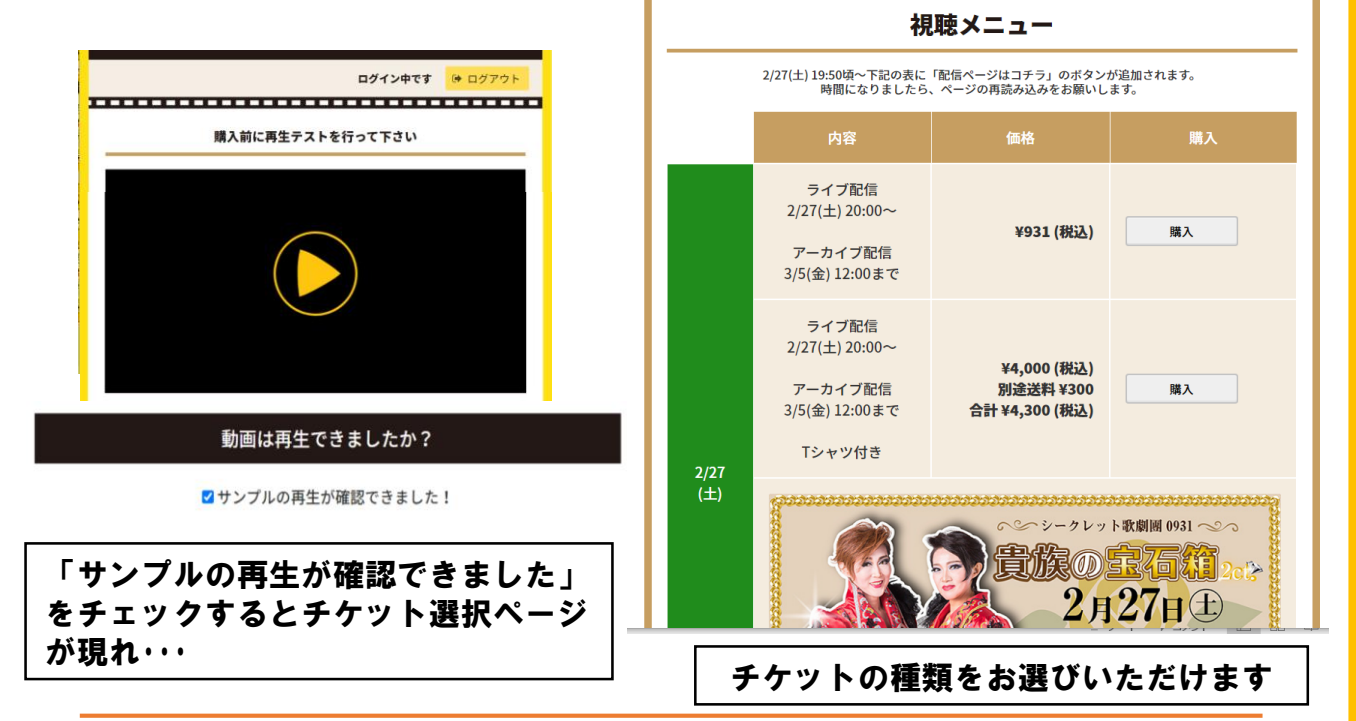

## 必要事項をご入力の上、ご購入ください ※ クレジット決済のみ対応しております

\*は必須項目です

Step 4

| メールアドレス*<br>カード情報*                                                                                   | 2/27 (土) シークレット歌劇團0931 貴族の宝石箱 2 ct<br>Tシャツ付き<br>¥4,000 (税込)<br>別途送料 ¥300 (税込・全国一律)<br>合計 ¥4,300 (税込)                                                                                                    |
|----------------------------------------------------------------------------------------------------|----------------------------------------------------------------------------------------------------|
| ご利用いただけるカード                                                                                          | お支払いが完了しました                                                                                                    |
| <sup>カード4</sup> 「支払う」ボタンを押すと購入完了です<br><sup>有効期7</sup> ご入力されたメールアドレスに<br><sup>セキュリ</sup> 領収書メールが送られます | ご職入為りがとうございました。<br>ご登録のメールアドレスに銀改善が送付されます。<br>シークレット歌奏問でプシャツ付きチャットを購入された方は<br>アシャツの配送に必要な情報をこちらからご入力ください<br>配信時間の10分前になったら、購入税と同じアカウントでログインしてください<br>以下のボタンから「視聴メニューページ」をプックマークすることをオススメします。<br>視聴メニューページへ |
| カード所有者名*<br>¥4,300 (送料込・税込) 支払う                                                                      | Tシャツ付き視聴券ご購入の方は<br>引き続き、ご住所など<br>発送先情報をご入力ください                                                                                                    |

docomo・au・softbankなどのキャリアメールは領収書メールを受信できません その他お問合せは<u>info-onlinetheater@htb.co.jp</u>まで